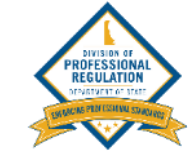

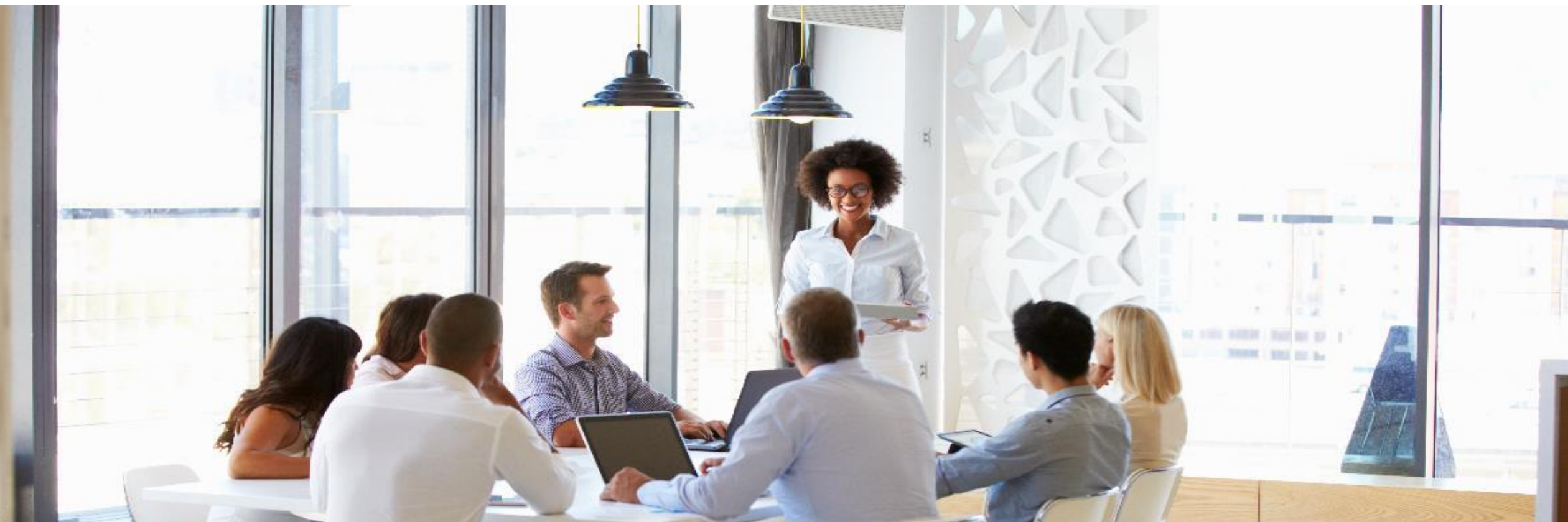

# Applying for an Individual License – DELPROS Portal

Complete the following process to apply for a new license on the DELPROS Portal.

|                   | Delaware.gov 🖽 Agencies 📾 News 💫 Topics 🗋 Contact                                                                                                    |
|-------------------|----------------------------------------------------------------------------------------------------|
| DELPROS<br>PORTAL | DASHBOARD LICENSE LOOK-UP FILE A COMPLAINT SERVICE REQUEST CONTINUING EDUCATION 🐑                                                                                                    |
|                   | Welcome to your DELPROS Dashboard                                                                                                    |
|                   | Use the Links above (License Lookup, File a Complaint, Service Request, and Continuing Education) to navigate to additional features of DELPROS. See below to Apply for a New License or view your License(s) and/or Applications. |
|                   | Use the <u>Cart Link</u> to navigate to the cart to pay pending fees.  1. Navigate to the DELPROS                                                                                                    |
|                   | Are you applying for a new facility license? Click here to create your Facility Account in DELPROS by clicking before starting your application. Portal and log in.                                                                |
|                   | + APPLY FOR A NEW LICENSE                                                                                                    |
|                   | New License Applications                                                                                                    |
|                   | To edit or withdraw an application, please click on the Options button.                                                                                                    |
|                   | SORT BY V                                                                                                    |
|                   | The license application process is very simple.<br>Instructions for each stage of the license application will                                                                                                    |
|                   | explain what information is necessary to move forward<br>to the next stage of the application process. The status                                                                                                    |
|                   | indicators at the top of each page of the license                                                                                                    |

application will indicate what stage you are currently in for the process. Once you have completed the license application and submitted it, the appropriate Board will review your license application.

| DELPROS | 💮 Delaware.gov 🗓 Agencies 💷 New                                                                                                    | vs 🞗 Topics 📮 Contact                                      |                                                                                 |
|---------|----------------------------------------------------------------------------------------------------|------------------------------------------------------------|---------------------------------------------------------------------------------|
| PORTAL  | DASHBOARD LICENSE LOOK                                                                                                    | C-UP FILE A COMPLAINT SERVICE REQUEST CONTINUING EDUCATION |                                                                                 |
|         | Licence Colection                                                                                                    | Select a Profession                                        | 3. Select a profession from<br>the <b>Select a Profession</b> drop-             |
|         | License Selection                                                                                                    | None V                                                     | uown.                                                                           |
|         | Select the profession for which you are seeking a license. Next, select the specific license type from the Select a License dropdown. | Select a License                                           | 4. Select the type of license<br>from the <b>Select a License</b><br>drop-down. |
|         |                                                                                                    | CANCEL SAVE AND CONTINUE<br>5. Click the SAVE AND          | ND                                                                              |
|         |                                                                                                    | <b>CONTINUE</b> button.                                    |                                                                                 |

This screen illustrates the steps users must follow to answer Application Wizard and Eligibility Questions

| DELPROS<br>PORTAL | Delaware.gov 🛛 Agencies 📾                                                                                                    | News & Topics Contact                                                                                                    |                                                                                                    |
|-------------------|----------------------------------------------------------------------------------------------------|----------------------------------------------------------------------------------------------------|----------------------------------------------------------------------------------------------------|
|                   | License Selection<br>Select the profession for which you are seeking a<br>license. Next, select the specific license type from the<br>Select a License dropdown. | Select a Profession       Nursing     ~       Select a License       Licensed Practical Nurse     ~                                                                                                    | 6. Some license types have Ap <b>plication Type</b>                                                                                                    |
|                   | Application Type Wizard<br>By answering the following questions, the application<br>type for the license application will be automatically<br>determined.        | Do you hold or have ever held an active Nursing license<br>of the same type in Delaware or another jurisdiction<br>(state, U.S. territory or District of Columbia)<br>AND<br>Your home state of residence is Delaware or a state that<br>is not a Nurse Licensure Compact (NLC) state?<br>O Yes (I) No<br>Are you applying to take the NCLEX exam or have you<br>passed the NCLEX exam? | Wizard questions to help select the appropriate type of Application (Examination, Reciprocity etc.                                                                                                    |
|                   |                                                                                                    | AND Your home state of residence is Delaware or a state that is not a Nurse Licensure Compact (NLC) state?  Yes ONo Application Type Examination                                                                                                    | 7. Some license types have <b>Eligibility questions</b><br>to determine if an applicant is able to proceed<br>with the application based on their prior<br>experience. Complete these questions and click<br><b>Submit</b> at the bottom of the page |
|                   | Eligibility                                                                                                    | Has it been a five years (60 months) since you<br>graduated from your pursing program?                                                                                                    | Cabine at the bottom of the page.                                                                                                    |

#### Eligibility

By answering the following questions, eligibility for the license application will be determined. Confirmation will be noted if eligibility is met. O Yes O №

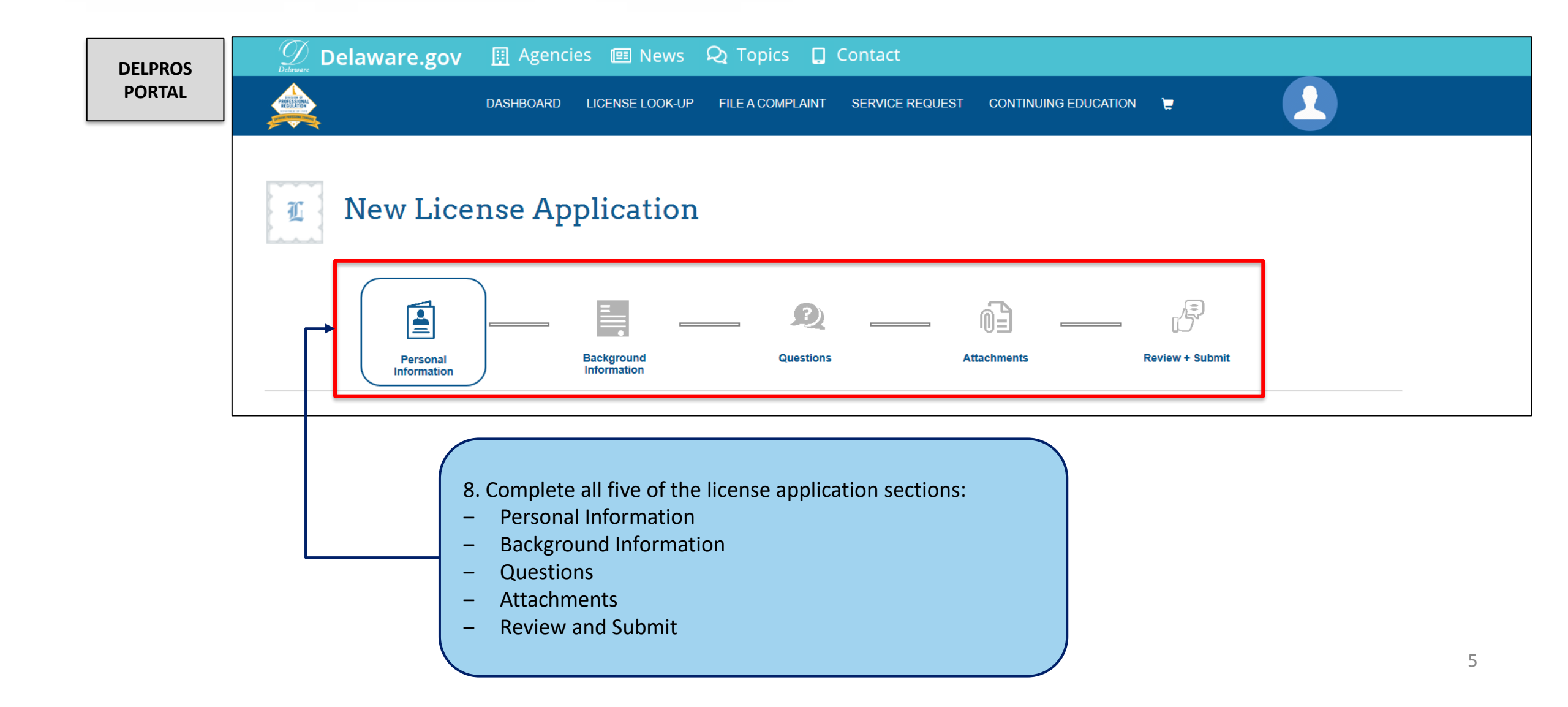

Managing Personal Information - Entering Social Security Number (If missing).

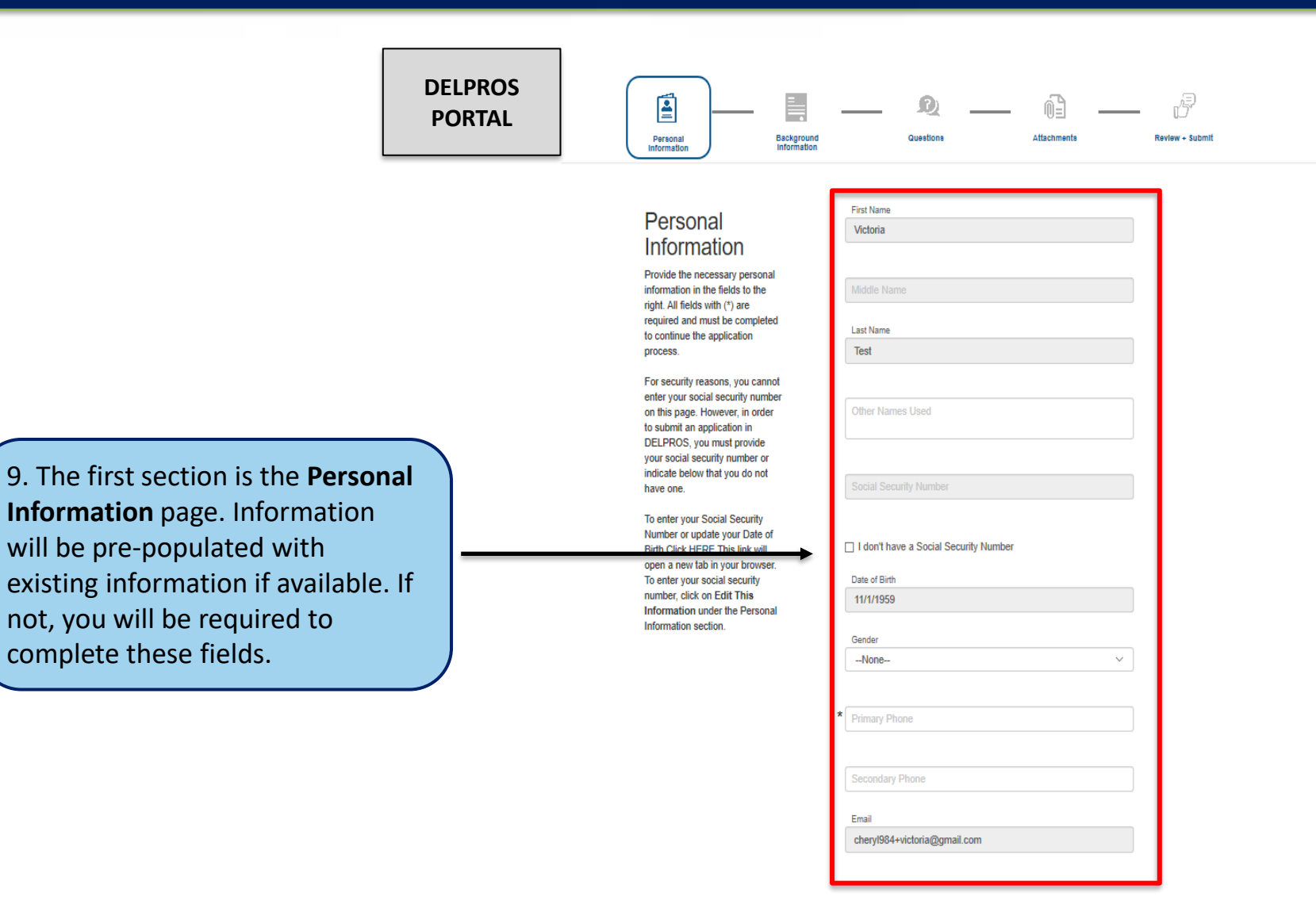

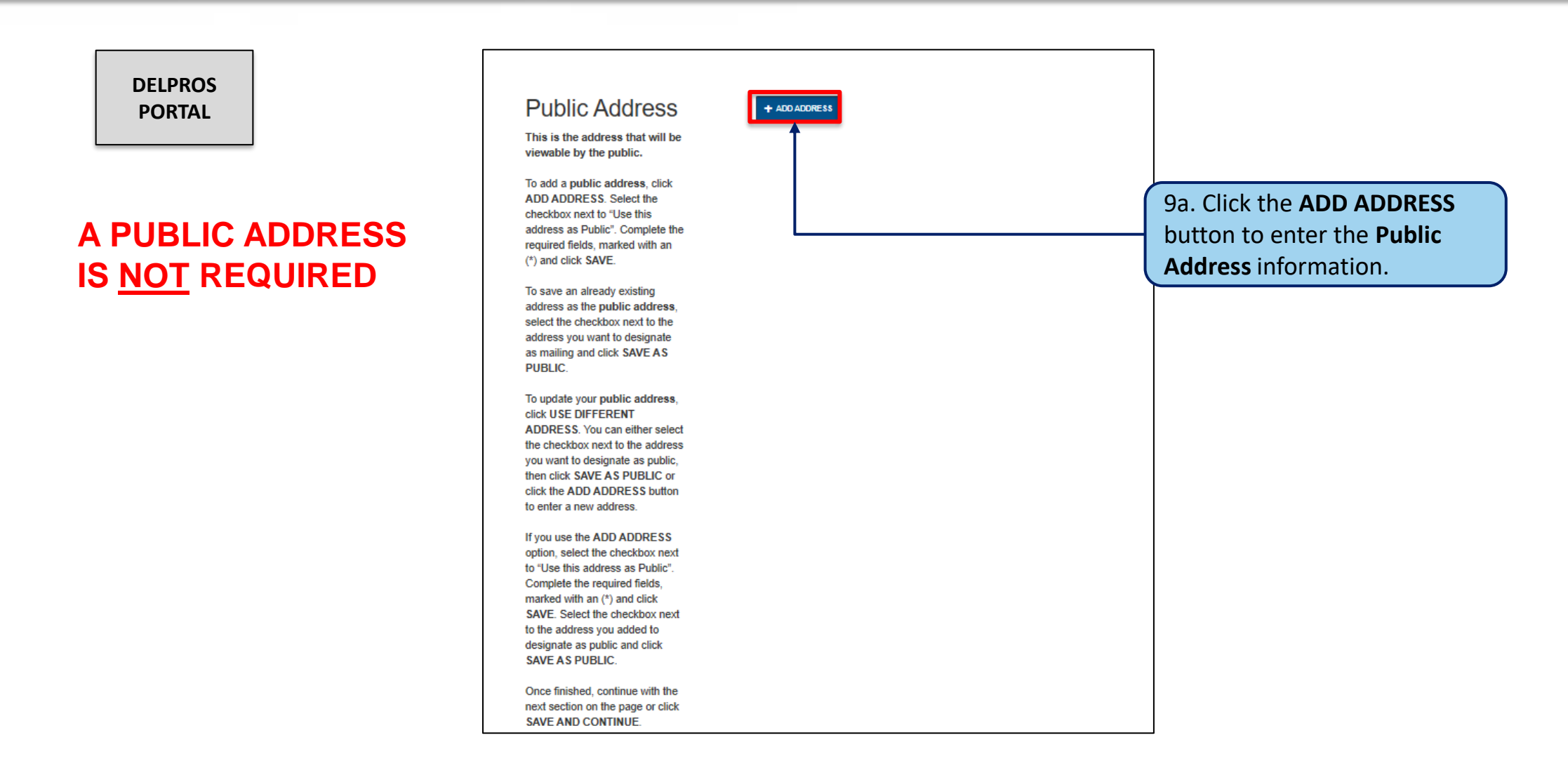

This screen illustrates the steps users must follow to apply for a new license on the DELPROS Portal.

| DELPROS<br>PORTAL | Public Address<br>This is the address that will be<br>viewable by the public.<br>To add a public address, click<br>ADD ADDRESS. Select the<br>checkbox next to "Use this<br>address as Public". Complete the<br>required fields, marked with an<br>(*) and click SAVE.                                                                                                    | REQUIRED: Select the Public Address checkbox below to designate your public address and click SAVE AS PUBLIC ADDRESS.         Public       Address         Address       Details         Image: Select the Public Address       Image: Select the Public Address         Image: Select the Public Address       Image: Select the Public Address         Image: Public Address       Image: Select the Public Address         Image: Public Address       Image: Public Address         Image: Public Address       Image: Public Address         Image: Public Address       Image: Public Address         Image: Public Address       Image: Public Address         Image: Public Address       Image: Public Address         Image: Public Address       Image: Public Address         Image: Public Address       Image: Public Address         Image: Public Address       Image: Public Address         Image: Public Address       Image: Public Address         Image: Public Address       Image: Public Address |             |                                                               |
|-------------------|----------------------------------------------------------------------------------------------------|----------------------------------------------------------------------------------------------------|-------------|---------------------------------------------------------------|
|                   | To save an already existing<br>address as the public address,<br>select the checkbox next to the<br>address you want to designate<br>as mailing and click SAVE AS<br>PUBLIC.<br>To update your public address,<br>click USE DIFFERENT<br>ADDRESS. You can either select<br>the checkbox next to the address<br>you want to designate as public,<br>then click SAVE AS PUBLIC or<br>click the ADD ADDRESS button<br>to enter a new address. |                                                                                                    | 9b.U<br>new | Use this section to add a<br>address.                         |
|                   | If you use the ADD ADDRESS<br>option, select the checkbox next<br>to "Use this address as Public".<br>Complete the required fields,<br>marked with an (*) and click<br>SAVE. Select the checkbox next<br>to the address you added to<br>designate as public and click<br>SAVE AS PUBLIC.<br>Once finished, continue with the<br>next section on the page or click<br>SAVE AND CONTINUE.                                                    | State  * City  * AA  Country  * United States  CANCEL  SAVE                                                                                                    |             | 9c. Click the <b>Save</b> button to save the address details. |

8

| DELPROS                             | Delaware.gov         Imagencies         Imagencies         Imagencis         Imagencis         Imagenc |                                                                                                    |                                                                                                    |                                                                                 |
|-------------------------------------|----------------------------------------------------------------------------------------------------|----------------------------------------------------------------------------------------------------|----------------------------------------------------------------------------------------------------|---------------------------------------------------------------------------------|
| PORIAL                              | New License Application                                                                                                    |                                                                                                    |                                                                                                    |                                                                                 |
|                                     | Personal<br>Information Background<br>Information Guestions Attach                                                                                                    | nente Review - Submit                                                                                                    |                                                                                                    | _                                                                               |
|                                     | Education<br>Only Direct applicants and Reciprocity<br>applicants applying based on having a<br>NAAB-accredited degree complete this<br>section. Enter information about each<br>college, university, or technical school you<br>attended.                                                                                                    | 10a. The next se<br>the applicable se<br>button for the fie                                                                                                    | ction is <b>Background Information.</b> Complet<br>ections by clicking on the <b>ADD <type< b="">&gt;<br/>elds to display.</type<></b> | e                                                                               |
|                                     | To add an educational institution to your<br>profile, click the ADD EDUCATION button.<br>Click on the Add button to save your entry.<br>Repeat this process for all education entries.<br>All fields marked with (*) are required. Once<br>finished, continue with the next background<br>sections or click the SAVE AND CONTINUE<br>button.                                                                                                    |                                                                                                    |                                                                                                    | 10b. Complete the required fields                                               |
| IMPORT                              | Practice Experience<br>Complete this section about your practice<br>experience for the <i>past five</i> years.<br>- Enter only the employers through which<br>you are claiming experience.<br>- Enter each netiod of continuous<br>ANT: Do NOT enter just month and                                                                                                    | EQUCATION<br>Only Direct applicants and Reciprocity<br>applicants applying based on having a<br>NAAB-accredited degree complete this<br>section. Enter information about each<br>college, university, or technical school you<br>attended.                                                                                                   | Institution Name Start Date End Date                                                                                                   | 10c. Click the <b>ADD</b><br>button if you wish to add<br>multiple entries.     |
| year (10,<br>correctly<br>such as r | /2022), the record will <b>not</b> save<br>/. You must enter a complete date<br>mm/dd/yyyy (e.g., 10/30/2022).                                                                                                    | To add an educational institution to your<br>profile, click the ADD EDUCATION button.<br>Click on the Add button to save your entry.<br>Repeat this process for all education entries.<br>All fields marked with (*) are required. Once<br>finished, continue with the next background<br>sections or click the SAVE AND CONTINUE<br>button. | CANCEL ADD                                                                                                    | 10d. Click the <b>SAVE AND</b><br><b>CONTINUE</b> at the bottom<br>of the page. |

| DELPROS<br>PORTAL                                                                                                 | Delaware.gov       I Agencies       Image: News       Q: Topics       I Contact         Image: Dashboard       License Lookup       File a complaint       Service request       Continuing education       Image: Dashboard                                                                                                    |                                                                                                    |
|----------------------------------------------------------------------------------------------------|----------------------------------------------------------------------------------------------------|----------------------------------------------------------------------------------------------------|
| There is a link to<br>the License Law<br>and Rules and<br>Regulations if<br>the user needs<br>more<br>information | Image: A constraint of the constraint of the constraint | 11a. The next section is Questions. Based on<br>the selected profession, license type and<br>Application By (aka Obtained By), answer<br>the questions with appropriate responses. 11b. Click the SAVE AND CONTINUE button<br>at the bottom of the screen. |

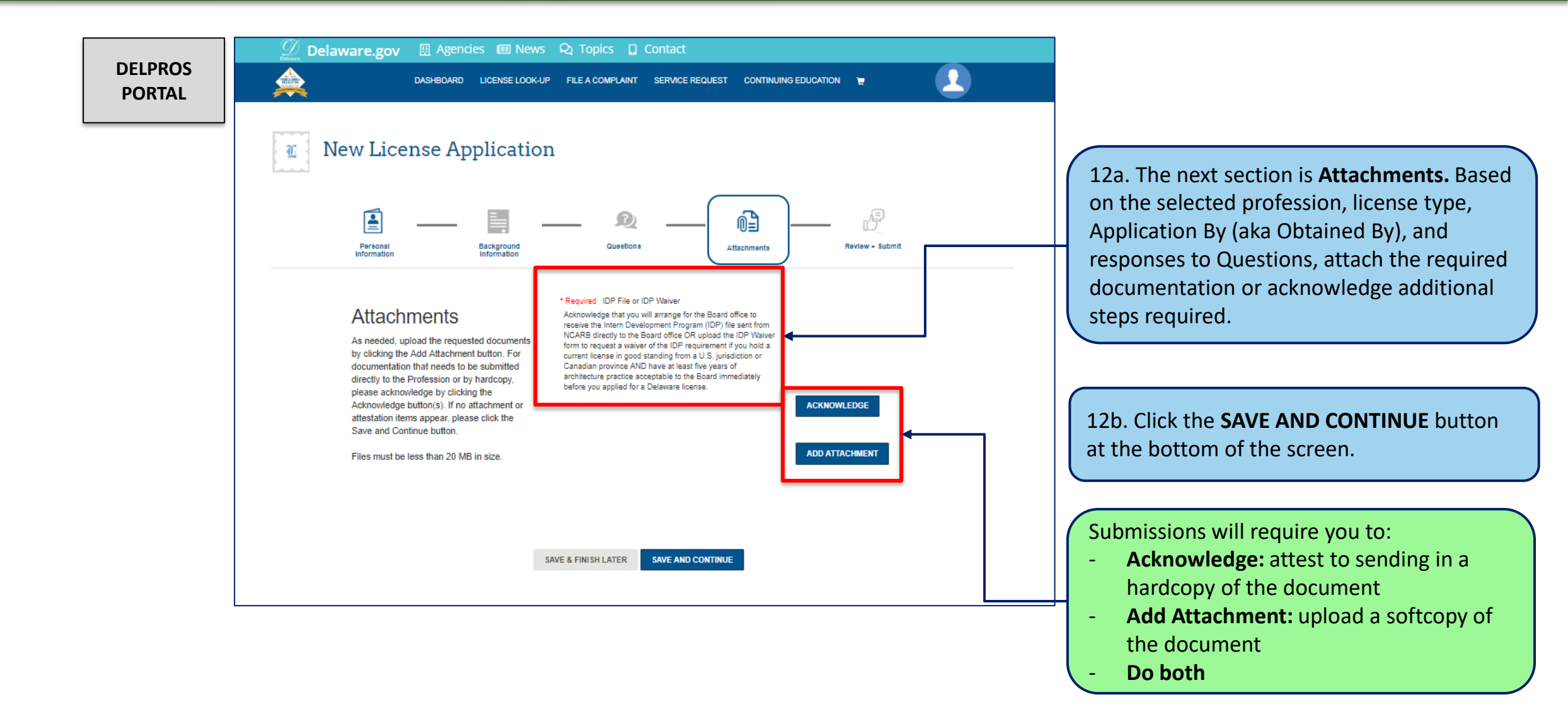

This screen illustrates the steps users must follow to apply for a new license on the DELPROS Portal.

| Image: Sector of the sector of the sector | er the First Name and Last Name to |
|----------------------------------------------------------------------------------------------------|------------------------------------|
|                                                                                                    | ectronically.                      |
| Auestion Summary Prove their any target target to great target to great target to any target to the order to any target to the order to any target to the order to any target to the order to any target to the order to any target to the order to any target to the order to any target to the order to any target to the order to any target to any target to any tar    | <form></form>                      |

15. Click the **SUBMIT** button.

12

This screen illustrates payment portion of a License Application

| DELPRO<br>PORTA | DS<br>L                                                                                                    | 16. Click to                                                                                                    | select the checkbox.                                           |                                                       |                 |                 |
|-----------------|----------------------------------------------------------------------------------------------------|----------------------------------------------------------------------------------------------------|----------------------------------------------------------------|-------------------------------------------------------|-----------------|-----------------|
|                 |                                                                                                    |                                                                                                    | 💯 Delaware.gov 🞚 Agencies 💷 News                               | 🞗 Topics 🔲 Contact                                    |                 |                 |
|                 |                                                                                                    |                                                                                                    | DASHBOARD LICENSE LOOK-UP F                                    | LE A COMPLAINT SERVICE REQUEST CONTINUING EDUCATION 🙀 | <u>.</u>        |                 |
|                 | Cheryl Devaney<br>PLEASE DO NOT USE THE BF<br>If you want to return to your app<br>To continue paying, select the a<br>ALL PAYMENTS ARE NON-RE<br>Cart #X-2019-08-08_04-1 | S Cart<br>DWSER'S BACK BUTTON AS THAT MAY OVERWRITE YOUR DATA<br>cation, simply click on the DASHBOARD link located at the top of the pi<br>propriate fees or fines you wish to pay by marking the checkbox located<br>UNCABLE.<br>I-41 | age.<br>a next to the fee, and then press the CONTINUE button. |                                                       |                 |                 |
|                 | Fees                                                                                                    |                                                                                                    |                                                                |                                                       |                 |                 |
|                 | Туре                                                                                                    | Licensee Name                                                                                                    | e Amount                                                       | Amount Outstanding                                    | <b>Fee Type</b> | Delegate Status |
|                 | Licensed Archit                                                                                                    | ct Cheryl Devane                                                                                                    | y \$142.00                                                     | \$142.00                                              | New Application |                 |
|                 | CONTINUE                                                                                                    |                                                                                                    |                                                                |                                                       |                 |                 |
| ·               |                                                                                                    | 17. Click t                                                                                                    | he <b>CONTINUE</b> button.                                     |                                                       |                 | ,               |

This screen illustrates the payment portion of a License Application

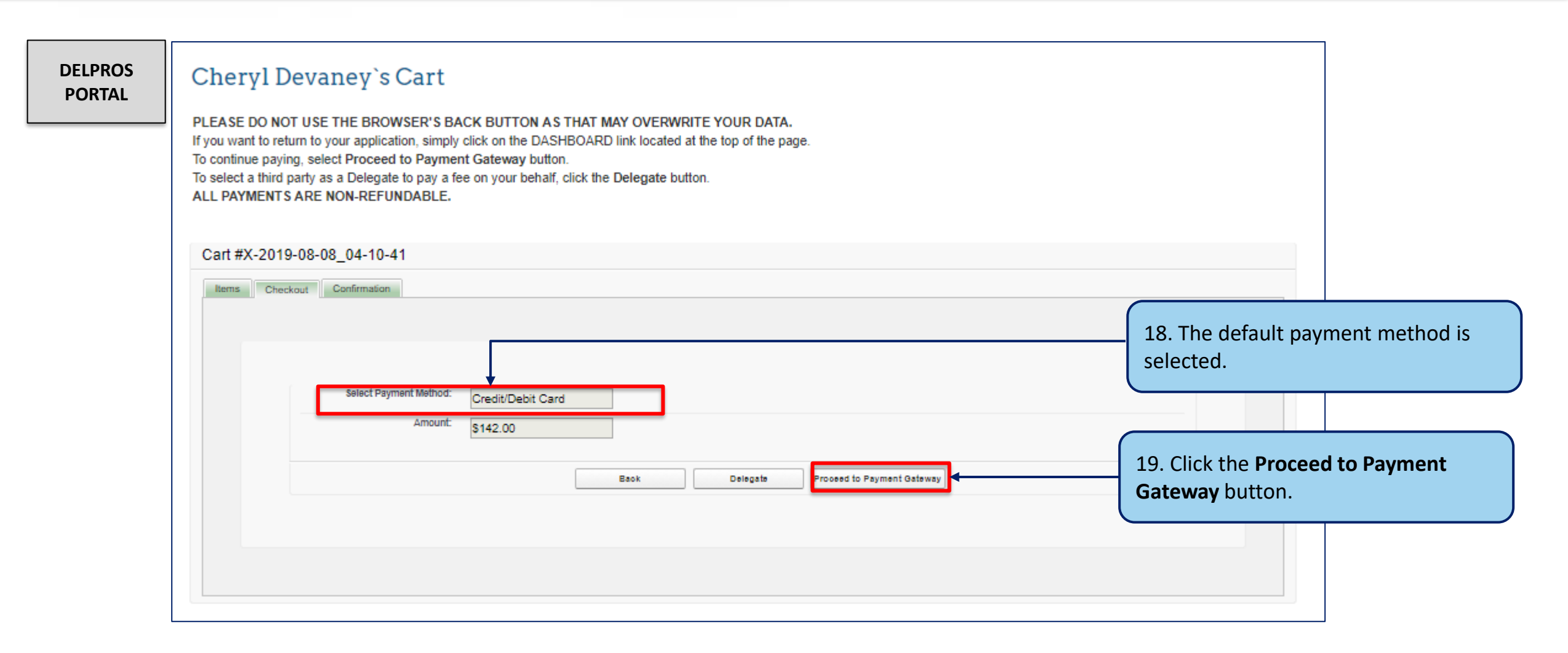

This screen illustrates the payment portion of a License Application

|                   | 20. Enter the payment details<br>in the fields marked with<br>asterisk (*).                                                                                                    | 21. Click the <b>Continue</b><br>button.                                                                          | 22. Click the <b>Confirm</b> button.                                             |
|-------------------|----------------------------------------------------------------------------------------------------|----------------------------------------------------------------------------------------------------|----------------------------------------------------------------------------------|
| DELPROS<br>PORTAL | Required fields are highlighted with an asterisk.         Payment information:         Amount:*       \$142.00 @                                                                                                    | Please verify the follow Amount:                                                                                  | wing information:<br>\$142.00                                                    |
|                   | Please enter the following information about your payment method:         Cardholder's Name:*       Cheryl D Devaney         Cards Accepted:       Image: The second second se | Card information:<br>Cardholder's Name:<br>Card Type:<br>Card Number:<br>Signature Panel Code<br>Expiration Date: | Cheryl D Devaney<br>Visa<br>************************************                 |
|                   | Billing information:         Address Line 1:*         1212 Center Street         Address Line 2:         Country:*         United States ▼ @         ZIP Code:*         15137         City:         NORTH VERSAILLES         State:         Pennsylvania                                                                                                    | Billing information:<br>Address Line 1:<br>Country:<br>City:<br>State:<br>ZIP Code:                               | 1212 Center Street<br>United States<br>NORTH VERSAILLES<br>Pennsylvania<br>15137 |
|                   |                                                                                                    | Is this information cor                                                                                           | rrect?                                                                           |

This screen illustrates the payment portion of a License Application

| DELPROS<br>PORTAL | DELPROS Successful Payment                                                                                                    |                                  |                                                                                                    |                                                                                                    |               |                       | 24. Click the <b>PRINT RECEIPT</b> button to view a printable pdf version of the payment receipt button. |                             | r a<br>ot                  |
|-------------------|----------------------------------------------------------------------------------------------------|----------------------------------|----------------------------------------------------------------------------------------------------|----------------------------------------------------------------------------------------------------|---------------|-----------------------|----------------------------------------------------------------------------------------------------|-----------------------------|----------------------------|
|                   | Thank you for your payment. Your request will be p<br>Transaction details are as follows:<br>• Payment Id: PAY-20190808-2122<br>• Amount Paid: \$142.00<br>• Payment Type: Credit/Debit Card | processed within 3 business days | ays.                                                                                                    |                                                                                                    |               | 25. Click the button. | e RETURN TO                                                                                              | DASHBOARD                   |                            |
|                   | 23. The receipt shows the d<br>of the completed transactio<br>Click the Return to Home lir<br>after viewing the Successful<br>Payment message.                                               | etails<br>on.<br>hk              | Cheryl Devaney's Car<br>PLEASE DO NOT USE THE BROWSER'S<br>If you want to return to your application, sin<br>ALL PAYMENTS ARE NON-REFUNDABL<br>Cart #X-2019-08-08_04-10-41<br>FREEEPF<br>RETURN TO DA SHBDARD<br>Your payment was successful.<br>Order Status Success<br>Applied Payment S142.0<br>Contact Cheryl<br>Process Date 8/8/201<br>Breeigt Number B-2113 | t BACK BUTTON AS THAT MAY OVERWRI ply click on the DASHBOARD link located a E. sful Devaney Devaney 9 4.19 PM 220 | ITE YOUR DATA | A age.                |                                                                                                    |                             |                            |
|                   |                                                                                                    |                                  | Payment Credit/<br>Amount \$142.00<br>Fees<br>Type<br>Licensed Architect                                                                                                    | Licensee Name<br>Cheryl Devaney                                                                                   | 5             | Amount<br>\$142.00    | Amount Outstanding<br>\$0.00                                                                             | Fee Type<br>New Application | Payment Amount<br>\$142.00 |

This screen illustrates where to see your new application in Submitted status

| DELPROS<br>PORTAL | New License Applications<br>To edit or withdraw an application, please click on the Options button.<br>SORT BY<br>Accountancy<br>C.P.A. Permit<br>APP-000005176   Reciprocity | SUBMITTED<br>Download Application<br>View Application Status<br>Submit Additional Documentation<br>Change Address                                                                    | The applicant can select the following options for their <b>SUBMITTED</b> application |
|-------------------|----------------------------------------------------------------------------------------------------|----------------------------------------------------------------------------------------------------|---------------------------------------------------------------------------------------|
|                   |                                                                                                    | 26. The license application will display on your DELPRROS Dashboard, and the status of the <b>SUBMITTED</b> license request is displayed.                                            |                                                                                       |
|                   |                                                                                                    | <b>The New License Application is now complete!</b> The next step will be for DPR to process the application in the backend (more details in the License Applications Training deck) |                                                                                       |